## How to access Streaming Media and Databases from the Libby App and <u>LibbyApp.com</u>

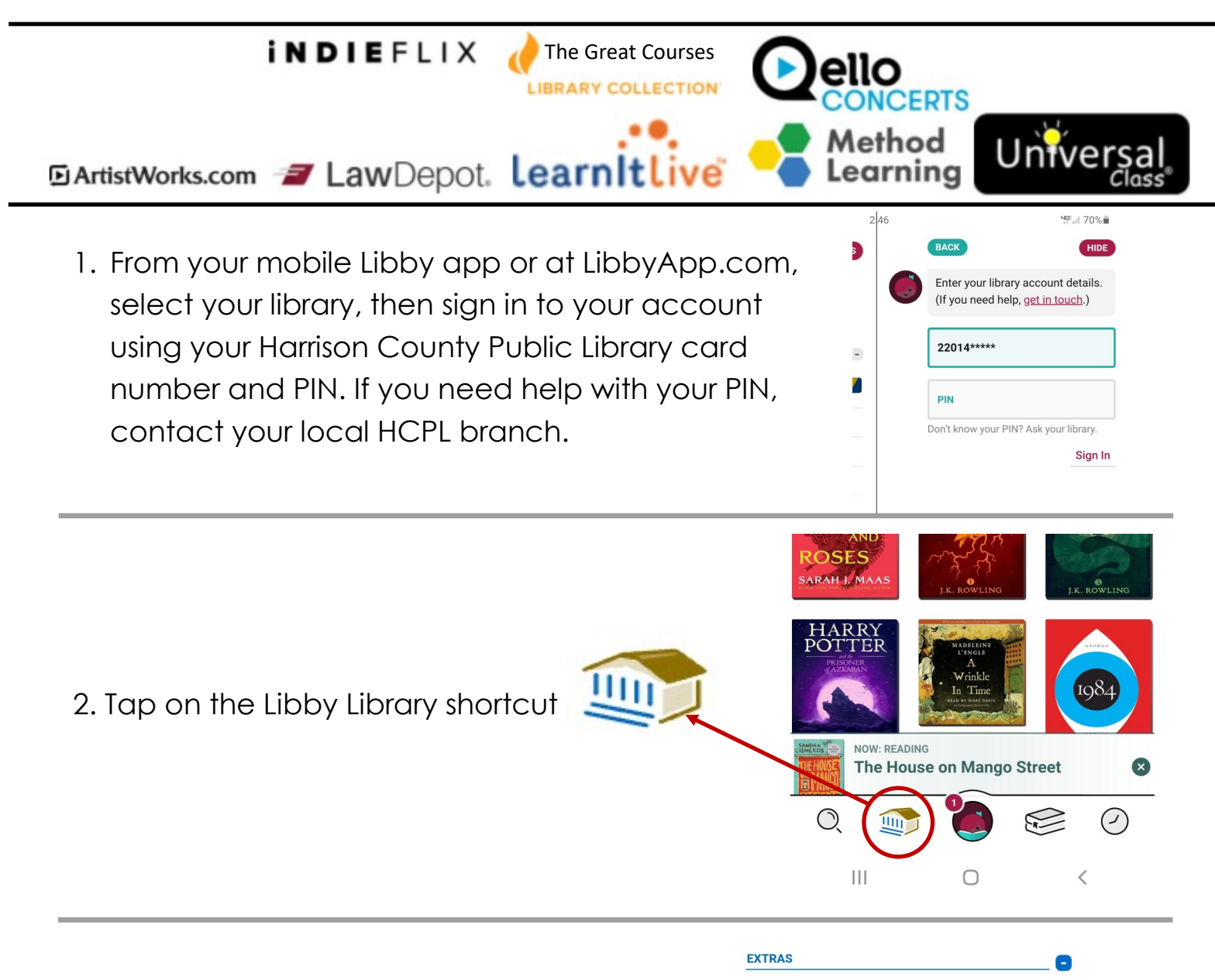

Use your library card to access additional resources across the web. See all extras >

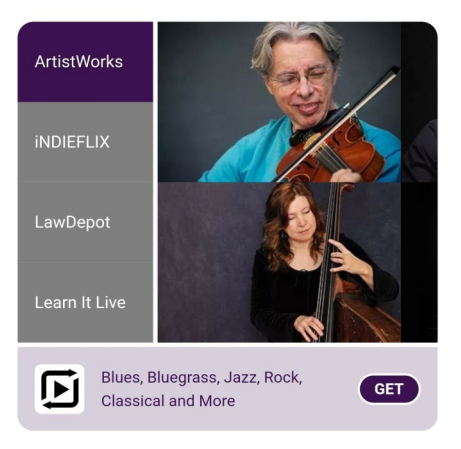

3. Scroll down a short way to Extras

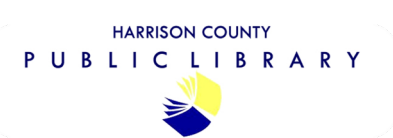

## How to access Streaming Media and Databases from the Libby App and <u>LibbyApp.com</u>

4. Select a streaming service or database from the Extras. In this instance, let's select iNdieFlix.

After selecting a service or database, tap GET.

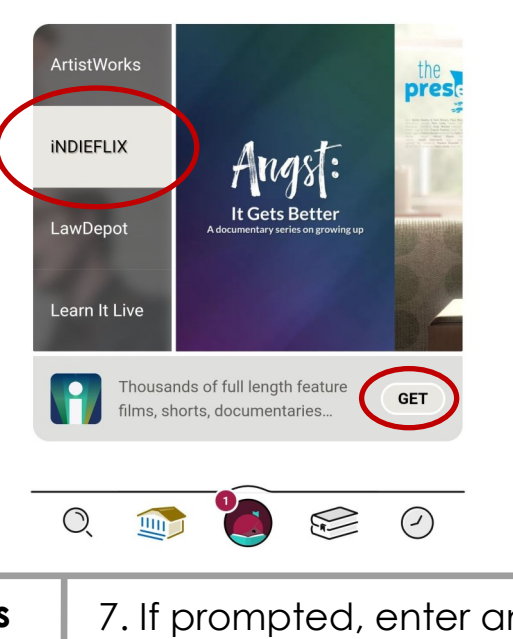

Use your library card to access additional resources across the web. *See all extras >* 

8

**EXTRAS** 

7. If prompted, enter an email address, create a password and enjoy!

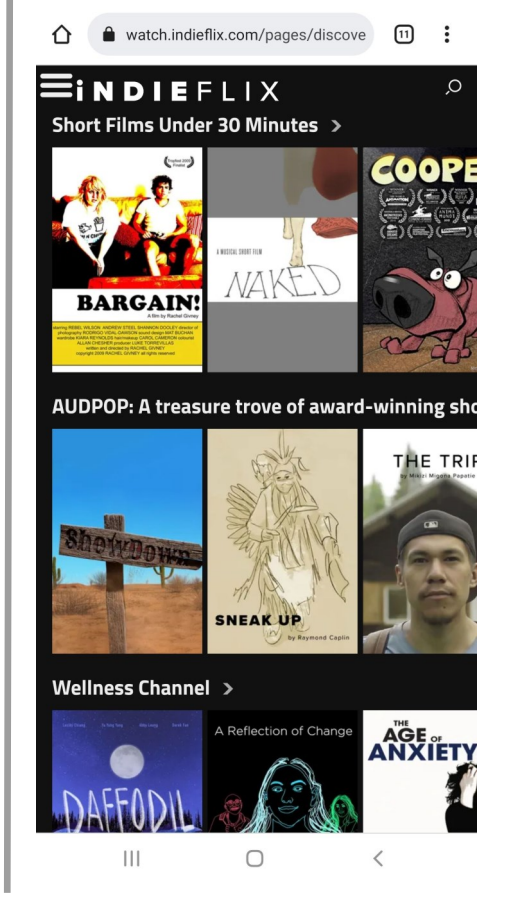

## 5. Proceed to **Open!**

## Indiana Digital Download Center

You're using a Indiana Digital Download Center card for iNDIEFLIX.

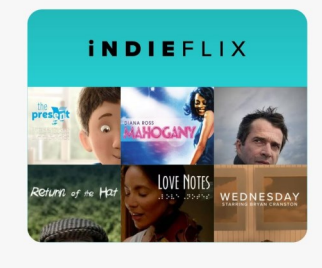

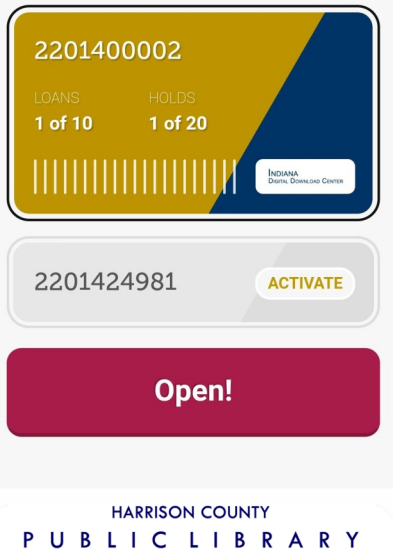

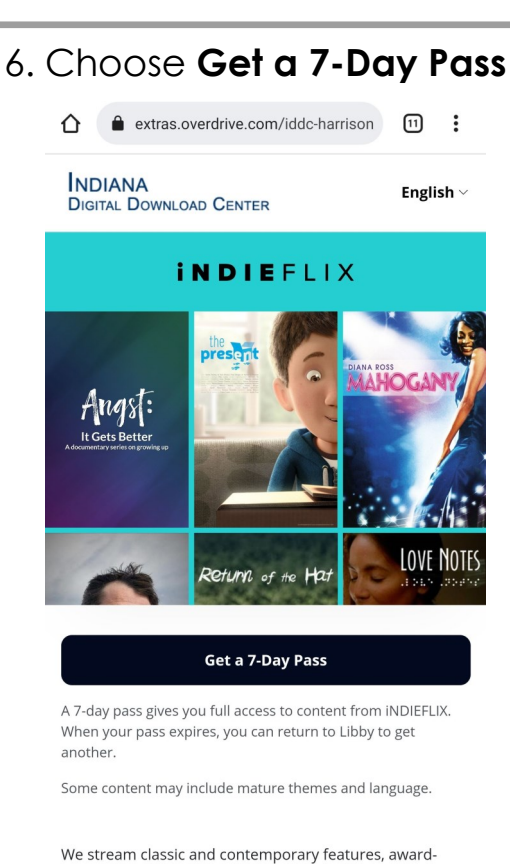

We stream classic and contemporary features, awardwinning shorts, film festival favorites and documentaries from around the world. Explore thought-provoking, wellknown and undiscavered context. Wowerk directly with